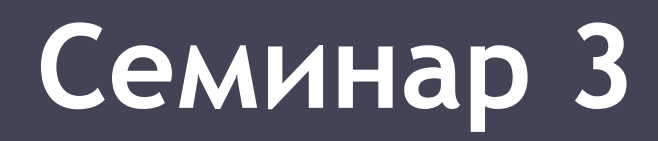

## Функциональные возможности управляемых коммутаторов

Ханин Андрей Геннадьевич

г. Новосибирск, 2016

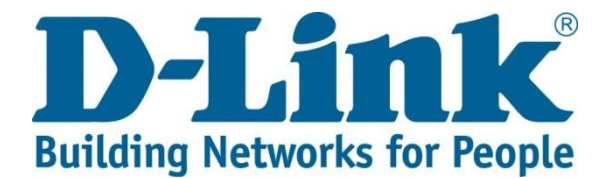

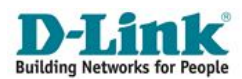

## Элементарное управление портами коммутатора

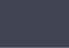

### Используемые на практике консольные команды Включить/отключить порт (X: port/portlist/all) •config ports X state enable/disable

Ограничить скоростной лимит трафика (X: port/portlist/all, var: auto/10\_half/10\_full/100\_half/100\_full/1000\_full) •config ports X speed <var>

Включить/отключить управление потоком (стандарт IEEE 802.1Qbb) •config ports X flow\_control enable/disable

Включить/отключить динамическое обновление MAC-адресов в таблице FDB на портах •config ports X learning enable/disable

ПРИМЕР (допустимо набрать несколько настроек за один раз)
•config ports 26 speed 1000\_full flow\_control enable state enable learning disable

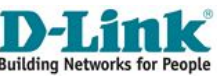

Используемые на практике команды CLI

Добавить описание на порт •config ports X description <desc 32>

Сбросить описание с порта •config ports X clear\_description

Показать информацию о портах •show ports X

Посмотреть информацию о портах вместе с их описанием •show ports X description

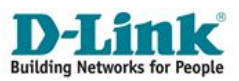

#### Пример вывода информации о портах

| Command: show ports 1-5 de       Settings       Connection       Add         MDI       Speed/Duplex/FlowCtrl       Speed/Duplex/FlowCtrl       Learning         1       Enabled       Auto/Disabled       LinkDown       Enabled         Auto       Auto/Di       Enabled inkDown       Enabled         Desc:       2       Enabled       Auto/Disabled       inkDown       Enabled         Desc:       UPLINK_PORT       3       Enabled       Auto/Di       Enabled inkDown       Enabled         Desc:       4       Enabled       Auto/Disabled       inkDown       Enabled       Enabled         Desc:       4       Enabled       Auto/Disabled       inkDown       Enabled         Desc:       4       Enabled       Auto/Disabled       inkDown       Enabled         Desc:       5       5       5       5       5         4       Enabled       Auto/Disabled       inkDown       Enabled         Auto       Auto/Disabled       LinkDown       Enabled         Desc:       5       5       5       5      | ES-320 | 0-26:5#shc | ow ports 1-5 desc | cription                      |          |
|----------------------------------------------------------------------------------------------------|--------|------------|-------------------|-------------------------------|----------|
| MDISpeed/Duplex/FlowCtrlSpeed/Duplex/FlowCtrlLearning1EnabledAuto/DisabledLinkDownEnabledAutoAuto/DiEnabled inkDownEnabledDesc:2EnabledAuto/DisabledinkDownEnabledDesc:UPLINK_PORT3EnabledAuto/DiEnabled inkDownEnabledDesc:UPLINK_PORT3EnabledAuto/DiEnabled inkDownEnabledDesc:UPLINK_PORT4Auto/DiEnabled inkDownEnabledDesc:4EnabledAuto/DisabledinkDownEnabledDesc:555554EnabledAuto/DisabledLinkDownEnabledDesc:555554EnabledAuto/DisabledLinkDownEnabledDesc:5555555555555555555555555555555555555555555555555555565555565555565555575555                                                                                                    | ommand | : show por | ts 1-5 de Se      | connection                    | Address  |
| 1       Enabled Auto/Disabled LinkDown       Enabled Enabled inkDown       Enabled         Auto       Auto/Disabled inkDown       Enabled Enabled inkDown       Enabled         2       Enabled Auto/Disabled inkDown       Enabled Enabled Enabled       Enabled         Desc:       2       Enabled Auto/Disabled inkDown       Enabled Enabled         Desc:       UPLINK_PORT       3       Enabled Auto/Di Enabled inkDown       Enabled Enabled         Desc:       4       Enabled Auto/Disabled inkDown       Enabled Enabled         4       Enabled Auto/Disabled inkDown       Enabled Enabled         Desc:       4       Enabled Auto/Disabled inkDown       Enabled         0       Auto       Auto/Disabled InkDown       Enabled         0       Enabled Enabled InkDown       Enabled       Enabled         0       Auto/Disabled InkDown       Enabled       Enabled         0       Auto/Disabled InkDown       Enabled       Enabled         0       Enabled InkDown       Enabled       Enabled |        | MDI        | Speed/Duplex/FI   | lowCtrl Speed/Duplex/FlowCtrl | Learning |
| AutoAuto/DiEnabled inkDownEnabledDesc:2EnabledAuto/DisabledinkDownEnabled2EnabledAuto/DisabledinkDownEnabledAutoAuto/DisabledinkDownEnabledDesc:UPLINK_PORTSEnabled inkDownEnabled3EnabledAuto/DiEnabled inkDownEnabledDesc:4EnabledAuto/DisabledinkDownEnabled4EnabledAuto/DisabledinkDownEnabledDesc:4EnabledLinkDownEnabledDesc:555554EnabledAuto/DisabledLinkDownEnabled                                                                                                    | 1      | Enabled    | Auto/Disabled     | LinkDown                      | Enabled  |
| Desc:<br>2 Enabled Auto/Disabled inkDown Enabled<br>Auto Auto/Disabled inkDown Enabled<br>Desc: UPLINK_PORT<br>3 Enabled Auto/Di Enabled inkDown Enabled<br>Auto Auto/Di Enabled inkDown Enabled<br>Desc:<br>4 Enabled Auto/Disabled inkDown Enabled<br>Auto Auto/Disabled inkDown Enabled<br>Desc:                                                                                                    |        | Auto       | Auto/Di           | Enabled inkDown               | Enabled  |
| 2       Enabled Auto/Disabled inkDown       Enabled Enabled         Auto       Auto/Disabled inkDown       Enabled         Desc:       UPLINK_PORT       Senabled Auto/Di Enabled inkDown       Enabled         3       Enabled Auto/Di Enabled inkDown       Enabled       Enabled         Auto       Auto/Di Enabled inkDown       Enabled       Enabled         Desc:       4       Enabled Auto/Disabled inkDown       Enabled         Auto       Auto/Disabled inkDown       Enabled         Desc:       4       Enabled Auto/Disabled inkDown       Enabled         Desc:       5       5       5         4       Enabled Auto/Disabled LinkDown       Enabled         Desc:       5       5       5                                                                                                    | Desc:  |            |                   |                               |          |
| Auto     Auto/Disabled     inkDown     Enabled       Desc:     UPLINK_PORT     3     Enabled     Auto/Di     Enabled inkDown     Enabled       3     Enabled     Auto/Di     Enabled inkDown     Enabled       Auto     Auto/Di     Enabled inkDown     Enabled       Desc:     4     Enabled     Auto/Disabled     inkDown       Auto     Auto/Disabled     LinkDown     Enabled       Desc:                                                                                                    | 2      | Enabled    | Auto/Disabled     | inkDown                       | Enabled  |
| Desc: UPLINK_PORT<br>3 Enabled Auto/Di Enabled inkDown Enabled<br>Auto Auto/Di Enabled inkDown Enabled<br>Desc:<br>4 Enabled Auto/Disabled inkDown Enabled<br>Auto Auto/Disabled LinkDown Enabled<br>Desc:                                                                                                    |        | Auto       | Auto/Disabled     | inkDown                       | Enabled  |
| 3     Enabled     Auto/Di     Enabled inkDown     Enabled       Auto     Auto/Di     Enabled inkDown     Enabled       Desc:     4     Enabled     Auto/Disabled     inkDown       Auto     Auto/Disabled     LinkDown     Enabled       Desc:                                                                                                    | Desc:  | UPLINK_POP | RT                |                               |          |
| Auto     Auto/Di     Enabled inkDown     Enabled       Desc:     4     Enabled     Auto/Disabled     inkDown     Enabled       Auto     Auto/Disabled     LinkDown     Enabled       Desc:                                                                                                    | 3      | Enabled    | Auto/Di           | Enabled inkDown               | Enabled  |
| Desc:<br>4 Enabled Auto/Disabled inkDown Enabled<br>Auto Auto/Disabled LinkDown Enabled<br>Desc:                                                                                                    |        | Auto       | Auto/Di           | Enabled inkDown               | Enabled  |
| 4 Enabled Auto/Disabled inkDown Enabled<br>Auto Auto/Disabled LinkDown Enabled<br>Desc:                                                                                                    | Desc:  |            |                   |                               |          |
| Auto Auto/Disabled LinkDown Enabled<br>Desc:                                                                                                    | 4      | Enabled    | Auto/Disabled     | inkDown                       | Enabled  |
| Desc:                                                                                                    |        | Auto       | Auto/Disabled     | LinkDown                      | Enabled  |
|                                                                                                    | Desc:  |            |                   |                               |          |
| 5 Enabled Auto/Di Enabled inkDown Enabled                                                                                                    | 5      | Enabled    | Auto/Di           | Enabled inkDown               | Enabled  |
| Auto Auto/Disabled LinkDown Enabled                                                                                                    |        | Auto       | Auto/Disabled     | LinkDown                      | Enabled  |
| Desc:                                                                                                    | Desc:  |            |                   |                               |          |
| Desc:                                                                                                    | Desc:  |            |                   |                               |          |

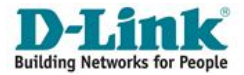

### Управление полосой пропускания трафика на портах

Для управления полосой пропускания входящего (RX) и исходящего (TX) трафика на портах управляемые коммутаторы D-Link поддерживают функцию **Bandwidth Control**.

Администратор может вручную устанавливать требуемую скорость соединения на портах в диапазоне <u>от 64 Кбит/с</u> до максимально поддерживаемой скорости интерфейса <u>с шагом 64 Кбит/с</u>.

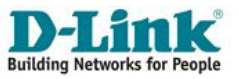

## Примеры управления полосой пропускания через консоль

Настройка полосы пропускания на портах 1-4 равной Мбит/с для входящего и исходящего трафика

config bandwidth\_control 1-4 rx\_rate 5270 tx\_rate 5270

Настройка полосы пропускания на портах 5-10 равной 10 Мбит/с для входящего и 2 Мбит/с для исходящего трафика

config bandwidth\_control 5-10 rx\_rate 10240 tx\_rate 2048

Проверка выполненных настроек

show bandwidth\_control 1-10

Снятие ограничений с портов 1-10

 config bandwidth\_control 1-10 tx\_rate no\_limit rx\_rate no\_limit

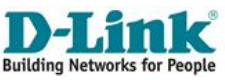

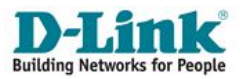

## сети (VLAN) и сегментация трафика

# Виртуальные локальные

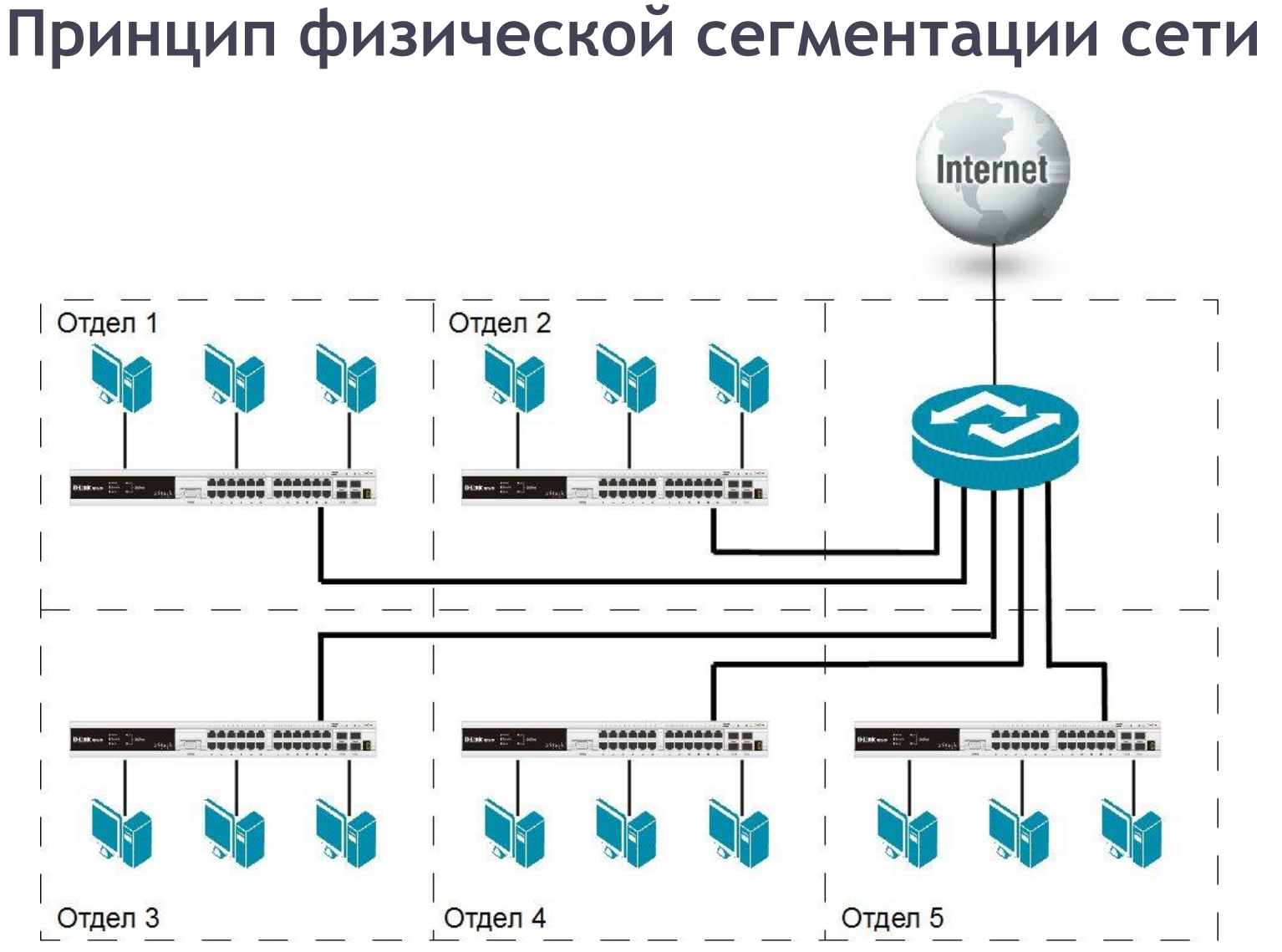

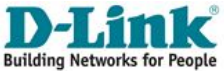

## Физическая сегментация сети

#### Достоинства:

- Простая и понятная архитектура;
- Возможность масштабирования ЛВС.

#### Недостатки:

- Неоправданно большие затраты на оборудование и СКС;
- Излишняя избыточность;
- Неиспользование функциональных возможностей оборудования

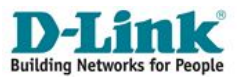

## Принцип логической сегментации сети с помощью VLAN

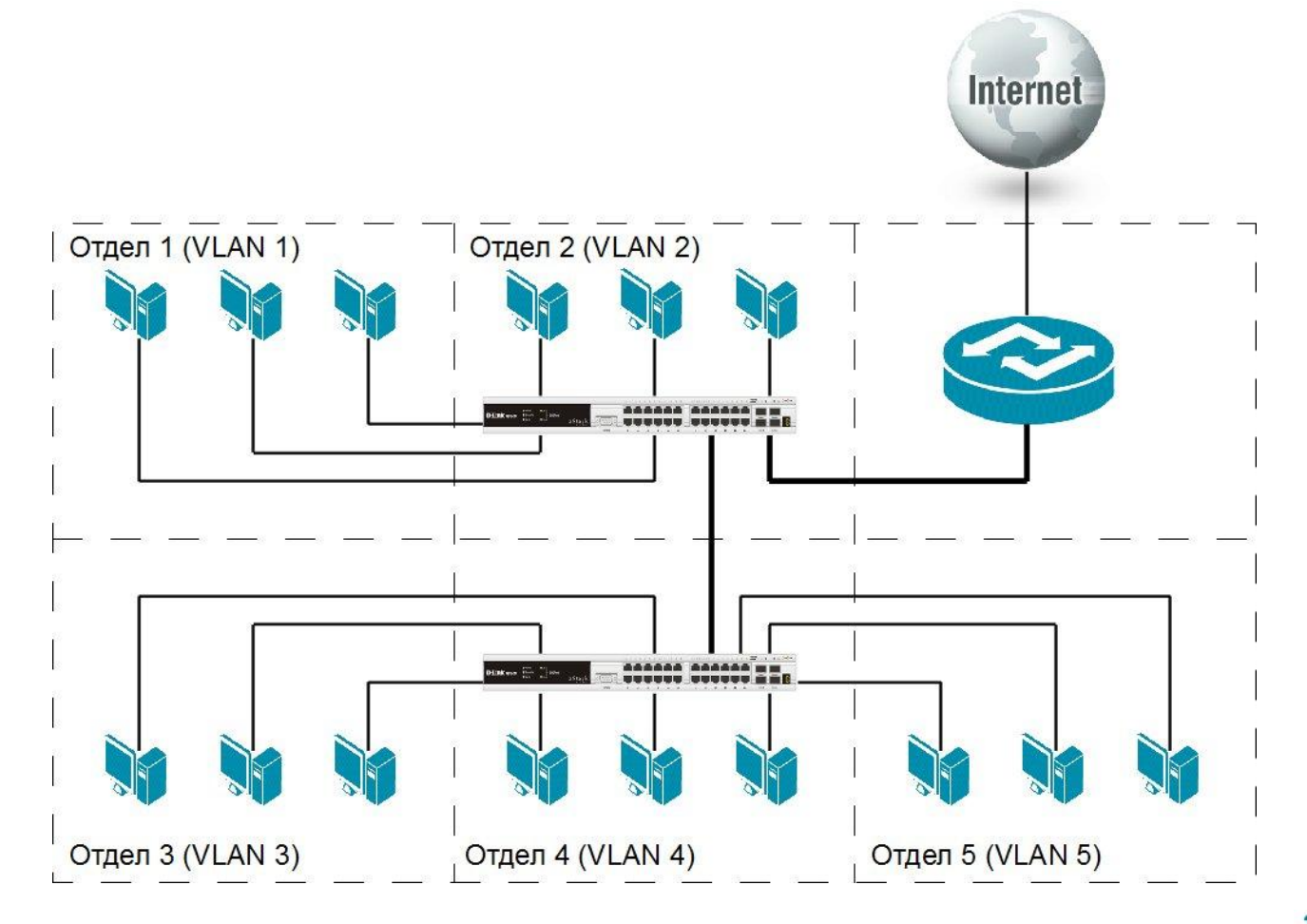

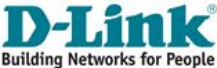

## Понятие VLAN

Виртуальная локальная сеть (Virtual Local Area Network, VLAN) - <u>логическая группа узлов компьютерной сети</u> трафик которой, в том числе и широковещательный, на канальном уровне полностью изолирован от других групп или одиночных узлов сети.

#### Преимущества использования VLAN:

- Облегчается перемещение, добавление узлов и изменение их соединений друг с другом;
- Достигается большая степень административного контроля над сетевыми узлами и трафиком;
- Повышается безопасность сети;
- •Уменьшается потребление полосы пропускания;
- Сокращается неэффективное использование процессора коммутаторов за счет сокращения пересылаемого трафика;
- Предотвращаются широковещательные штормы и сетевые петли.

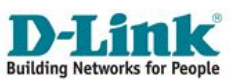

## Типы VLAN

<u>В управляемых коммутаторах могут быть VLAN:</u>

- на основе портов;
- на основе стандарта IEEE 802.1q (связан с тегированием трафика);
- на основе стандарта IEEE 802.1ad (связан с двойным тегированием трафика);
- прочие виды VLAN (на основе протоколов, мас-адресов, ассиметричные и др).

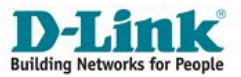

## VLAN на основе портов (Port-based VLAN)

- При использовании VLAN на основе портов (Port-based VLAN), каждый порт назначается в определенную VLAN;
- VLAN «привязана» только к одному коммутатору;
- Конфигурация портов статическая и может быть изменена только вручную.

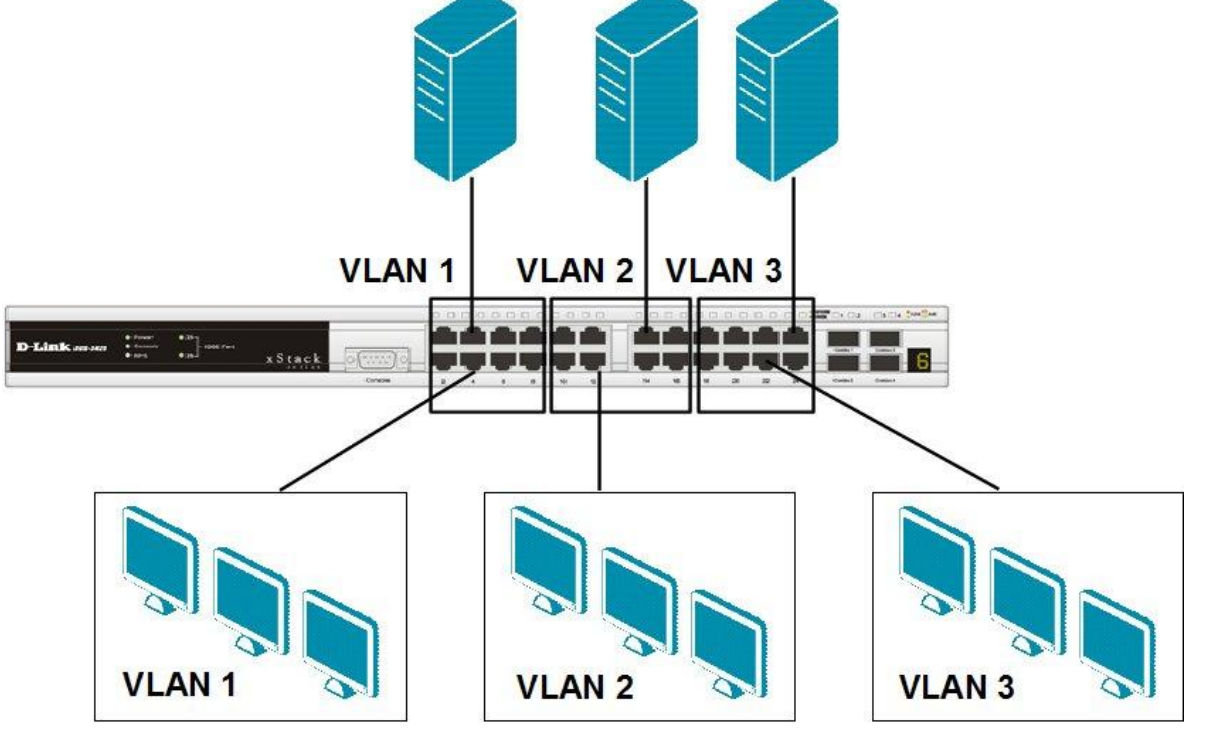

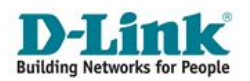

## VLAN на основе портов (Port-based VLAN)

При необходимости передавать трафик между разными VLAN можно использовать маршрутизатор или коммутатор L3

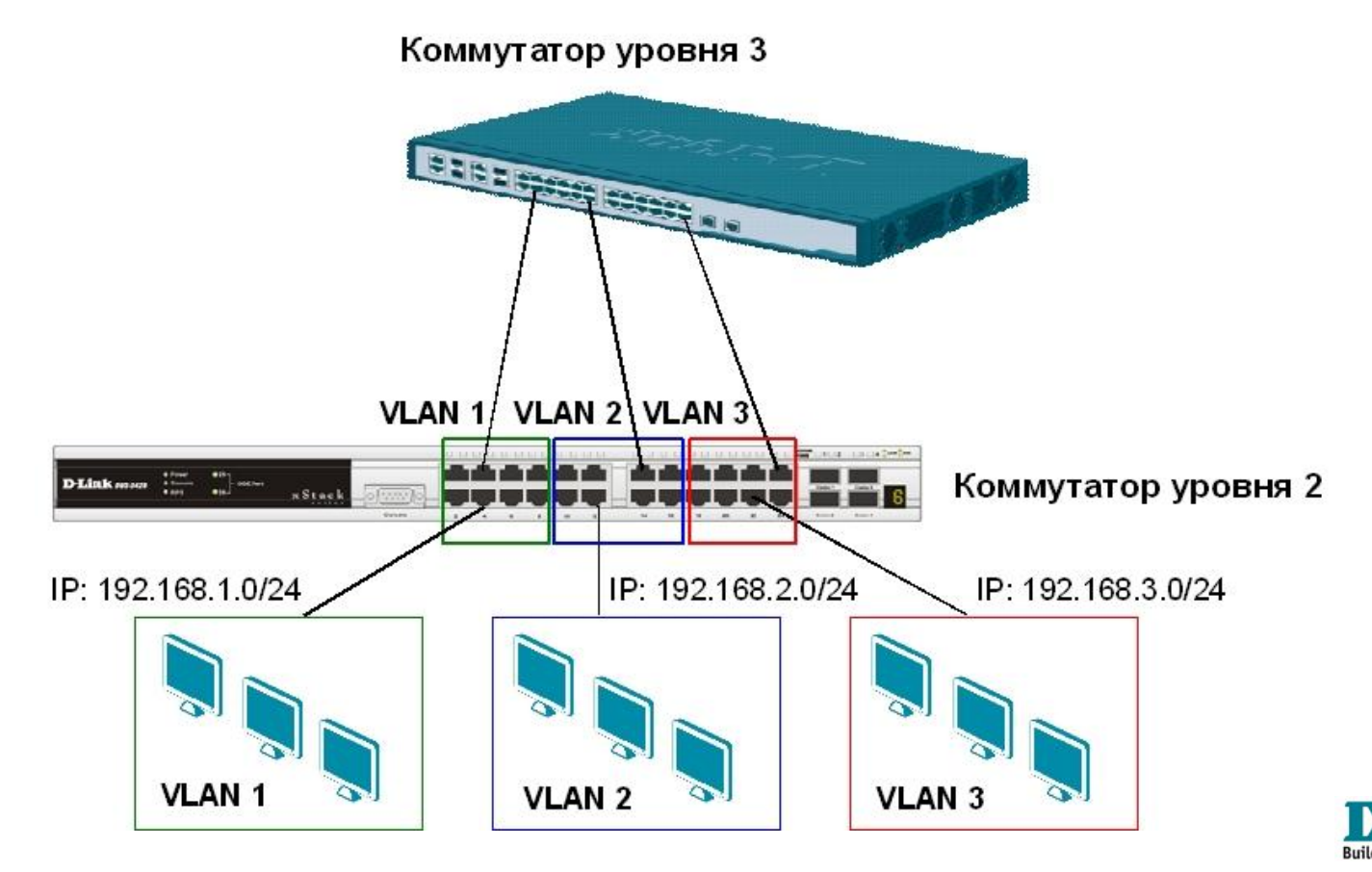

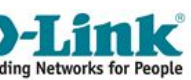

- Стандарт IEEE 802.1q предполагает помечать каждый кадр Ethernet дополнительным тегом (флагом, меткой, маркером);
- Тег должен хранить информацию о принадлежности к VLAN при его перемещении по сети;
- Тегированные кадры возможно передавать через множество 802.1qсовместимых коммутаторов посредством физического соединения (магистральному каналу, Trunk Link, UPLINK).

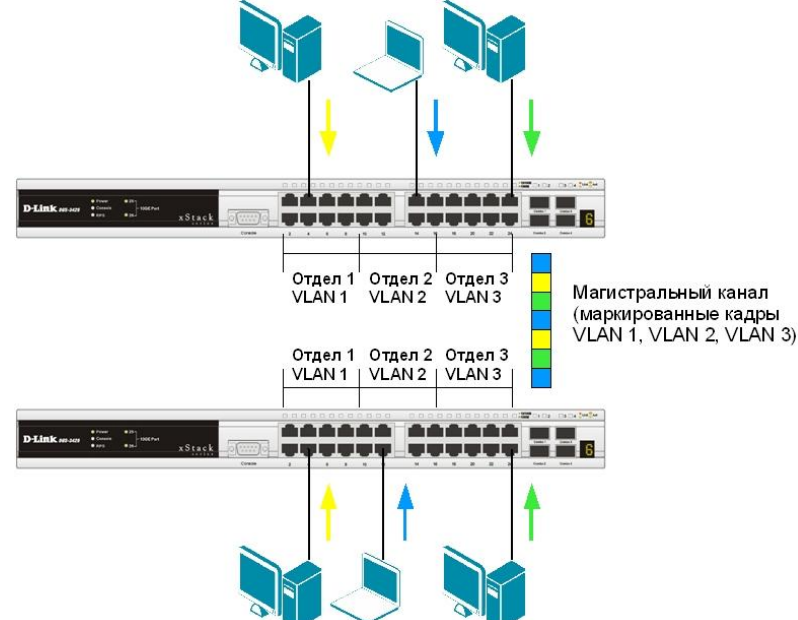

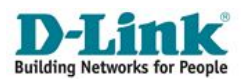

17

#### Тег VLAN 802.1Q

К кадру Ethernet добавлены 32 бита (4 байта), которые увеличивают его размер до 1522 байт.

#### VID (VLAN ID):

12-ти битный идентификатор VLAN определяет какой VLAN принадлежит трафик.

#### Обычный (немаркированный) кадр

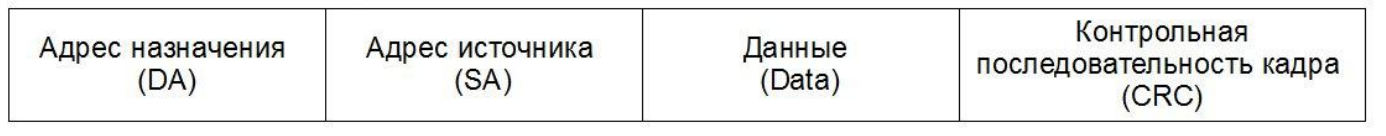

#### Маркированный кадр 802.1p/802.1Q

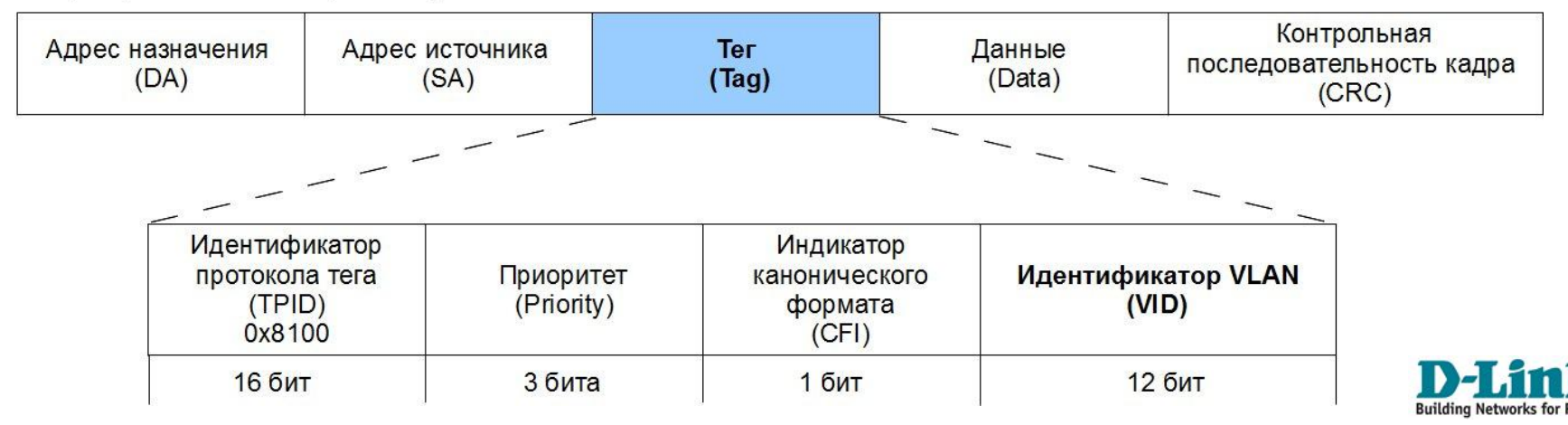

## VLAN на основе стандарта IEEE 802.1Q Ключевые понятия IEEE 802.1Q

- **Tagging (Маркировка кадра)**: процесс добавления информации о принадлежности к 802.1Q VLAN в заголовок кадра;
- Untagging (Извлечение тега из кадра): процесс извлечения информации о принадлежности к 802.1Q VLAN из заголовка кадра;
- VLAN ID (VID): идентификатор VLAN;
- Port VLAN ID (PVID): идентификатор порта VLAN.

#### Маркированные и немаркированные порты

#### Tagged (маркированный) порт:

- сохраняет тег 802.1Q в заголовках всех выходящих через него маркированных кадров и добавляет тег в заголовки всех выходящих через него немаркированных кадров;
- обычно используется для подключения между собой коммутаторов.

#### Untagged (немаркированный) порт:

- извлекает тег 802.1Q из заголовков всех выходящих через него маркированных кадров;
- обычно используется для подключения конечных устройств.

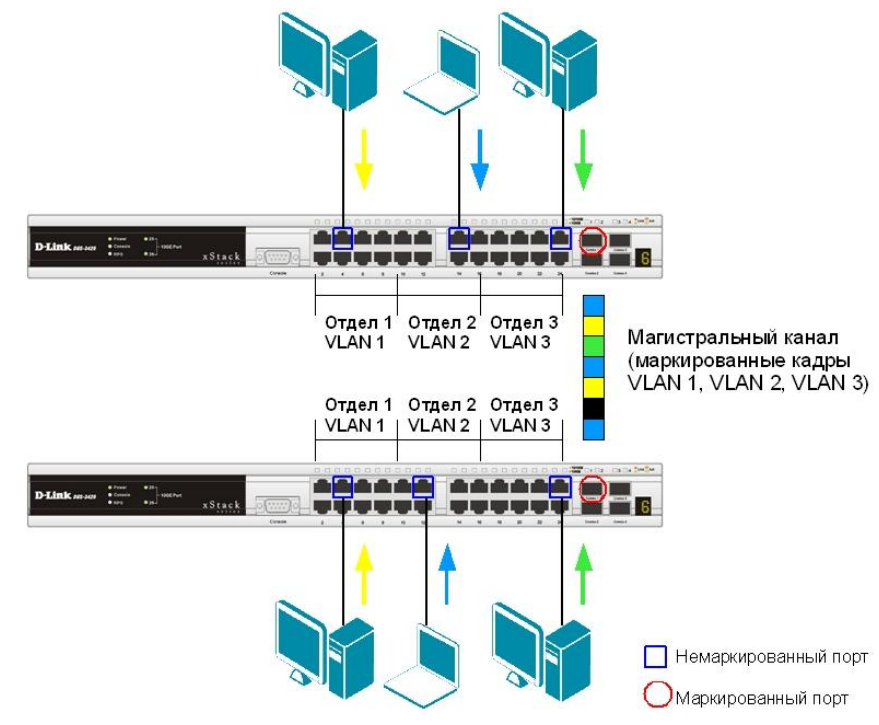

## VLAN на основе стандарта IEEE 802.1Q ВАЖНЫЕ ЗАМЕЧАНИЯ

- Поскольку под номер VID в теге отводится 12 бит, максимальное количество VLAN может быть 4094 (номера 0 и 4095 зарезервированы и не используются);
- Нетегированный порт коммутатора может входить только <u>в одну VLAN;</u>
- <u>Тегированный</u> порт коммутатора может входить <u>в</u> <u>несколько</u> VLAN

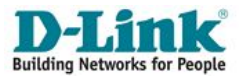

## VLAN на основе стандарта IEEE 802.1Q Port VLAN ID

- Каждый физический порт коммутатора имеет параметр, называемый идентификатором порта VLAN (PVID);
- По сути, PVID определяет идентификатор VLAN, к которой привязан данный порт;
- Все немаркированные кадры, попадающие на коммутатор дополняются тегом IEEE 802.1q с VID, равным PVID порта, на который кадры были приняты;
- Внутри коммутатора все кадры являются тегированными;
- Дополнительно, помимо VID, каждой VLAN на коммутаторе можно присвоить имя. Оно исключительно для удобства администратору, и «действует» в рамках одного коммутатора);
- По умолчанию на управляемых коммутаторах D-Link с поддержкой стандарта IEEE 802.1q входят в одну VLAN с PVID = 1 и с именем «Default».

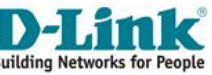

### Правило для входящего трафика

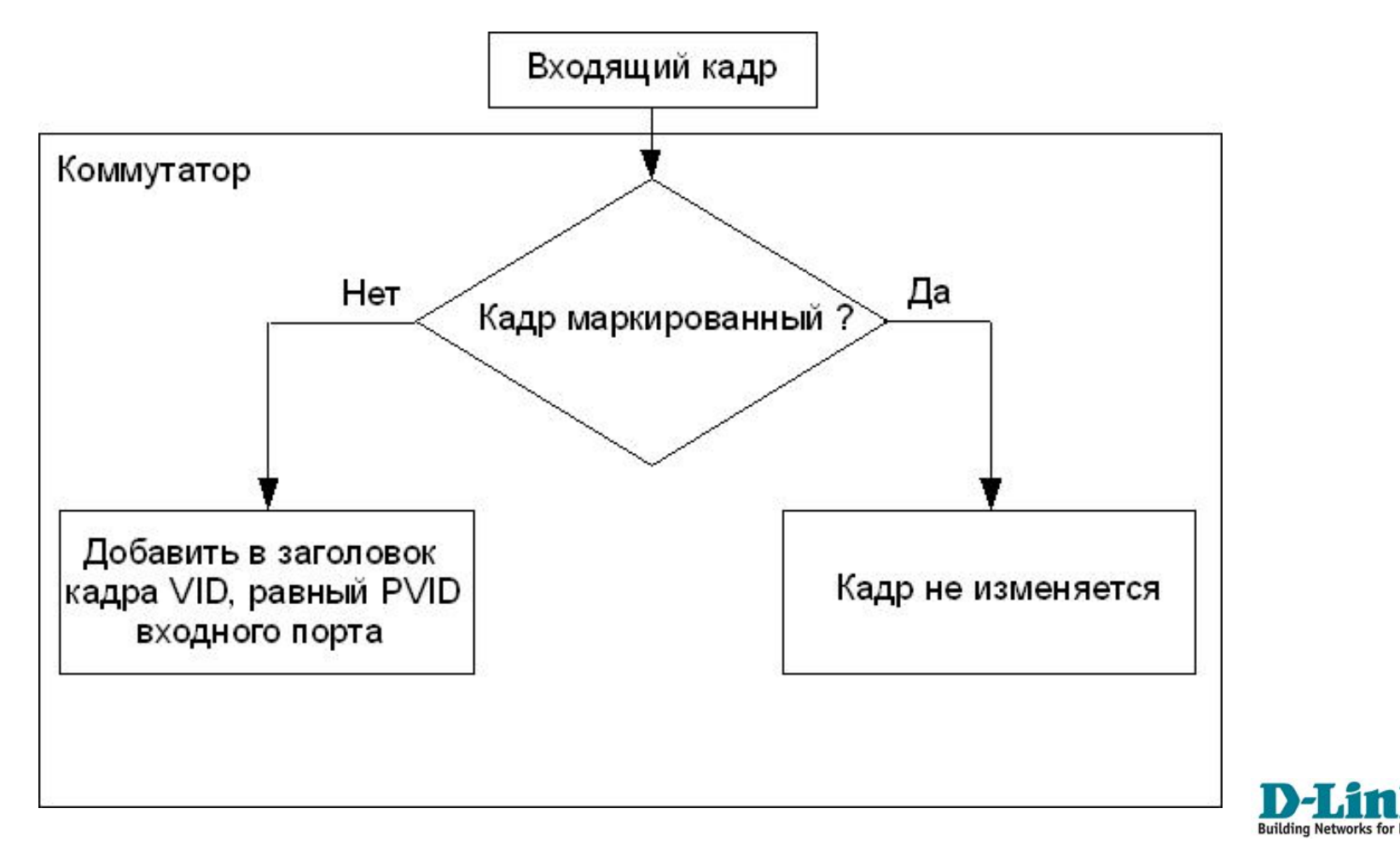

#### Правило для исходящего трафика

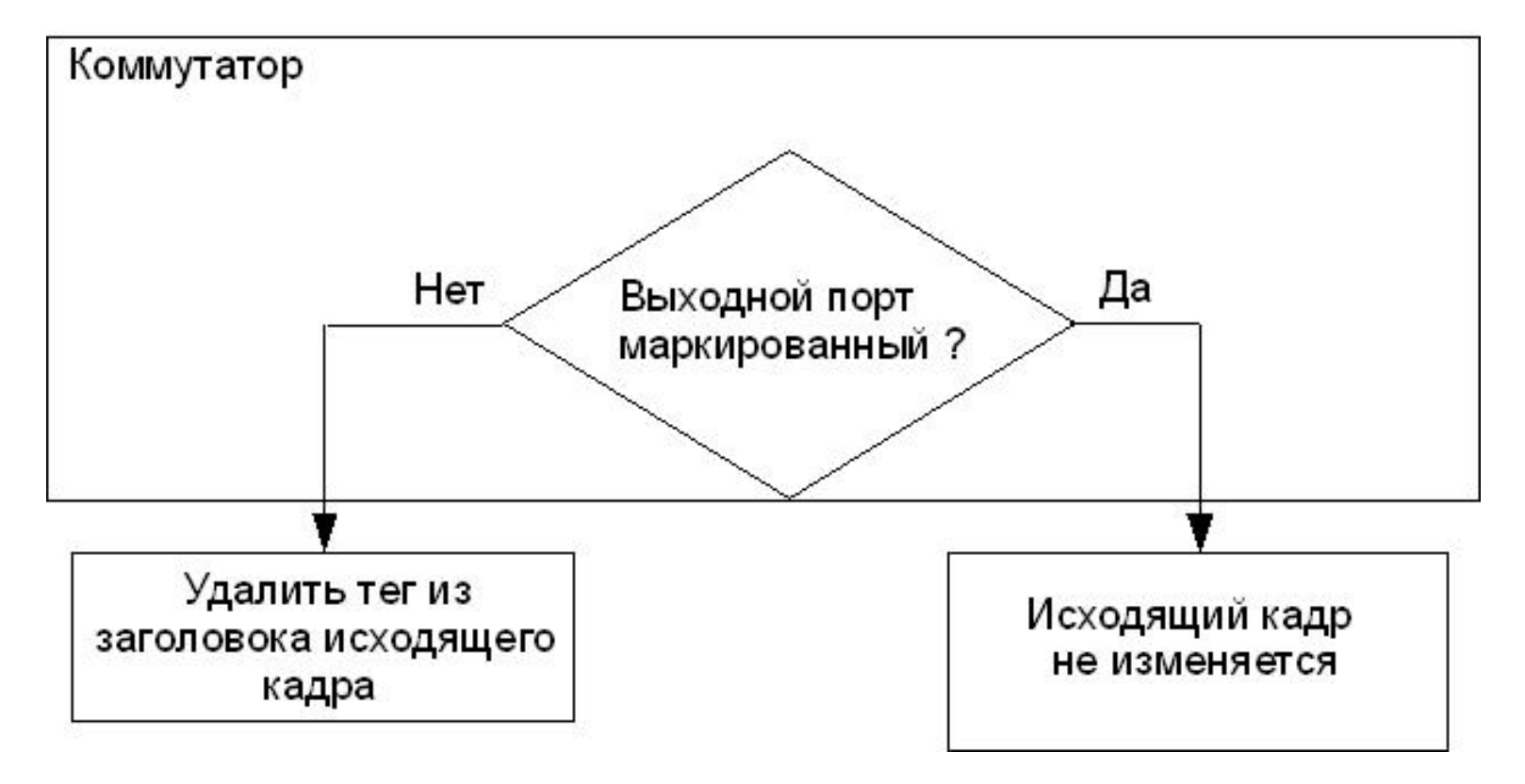

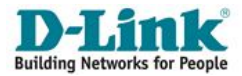

#### Входящий немаркированный кадр 802.1Q

- Предположим, что PVID порта 4 равен 2.
- Входящему немаркированному кадру будет добавлен тег с VID равным PVID порта 4.
- Порт 5 немаркированный порт VLAN 2.
- Порт 7 маркированный порт VLAN 2.
- Полученный кадр передается через порты 5 и 7. Немаркированный

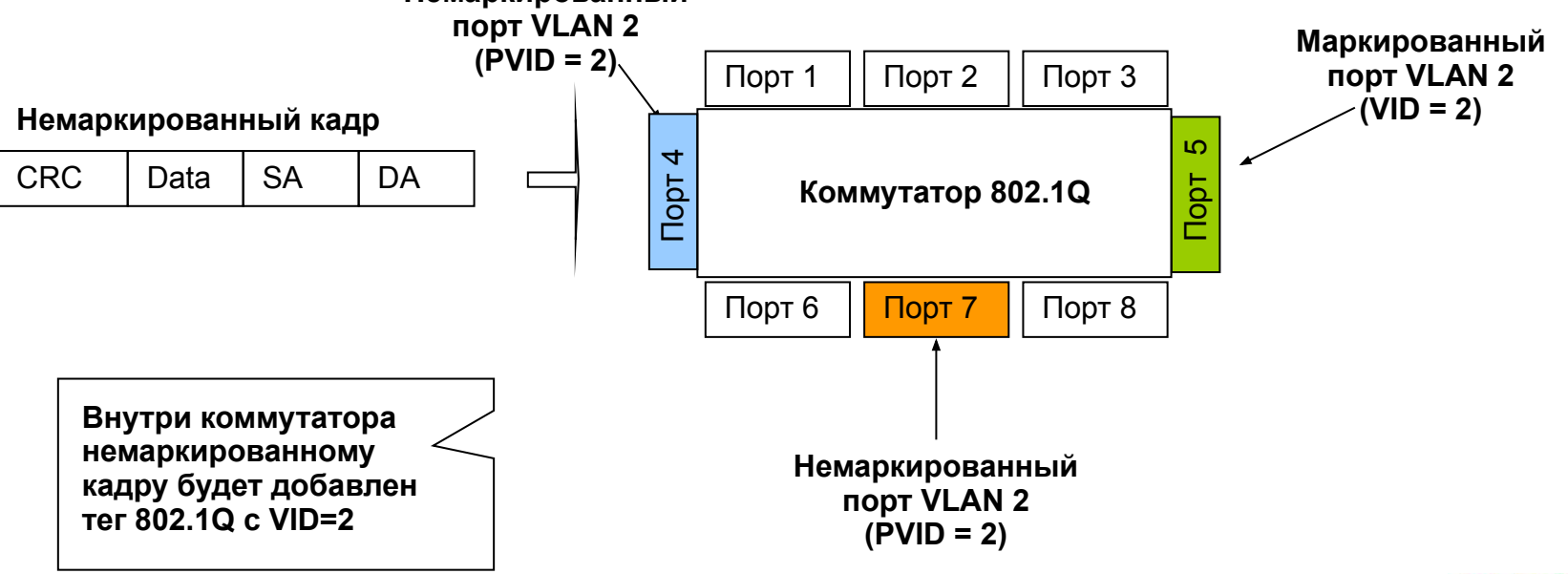

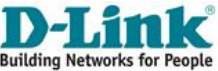

## Передача немаркированного кадра через маркированный порт и немаркированный порты

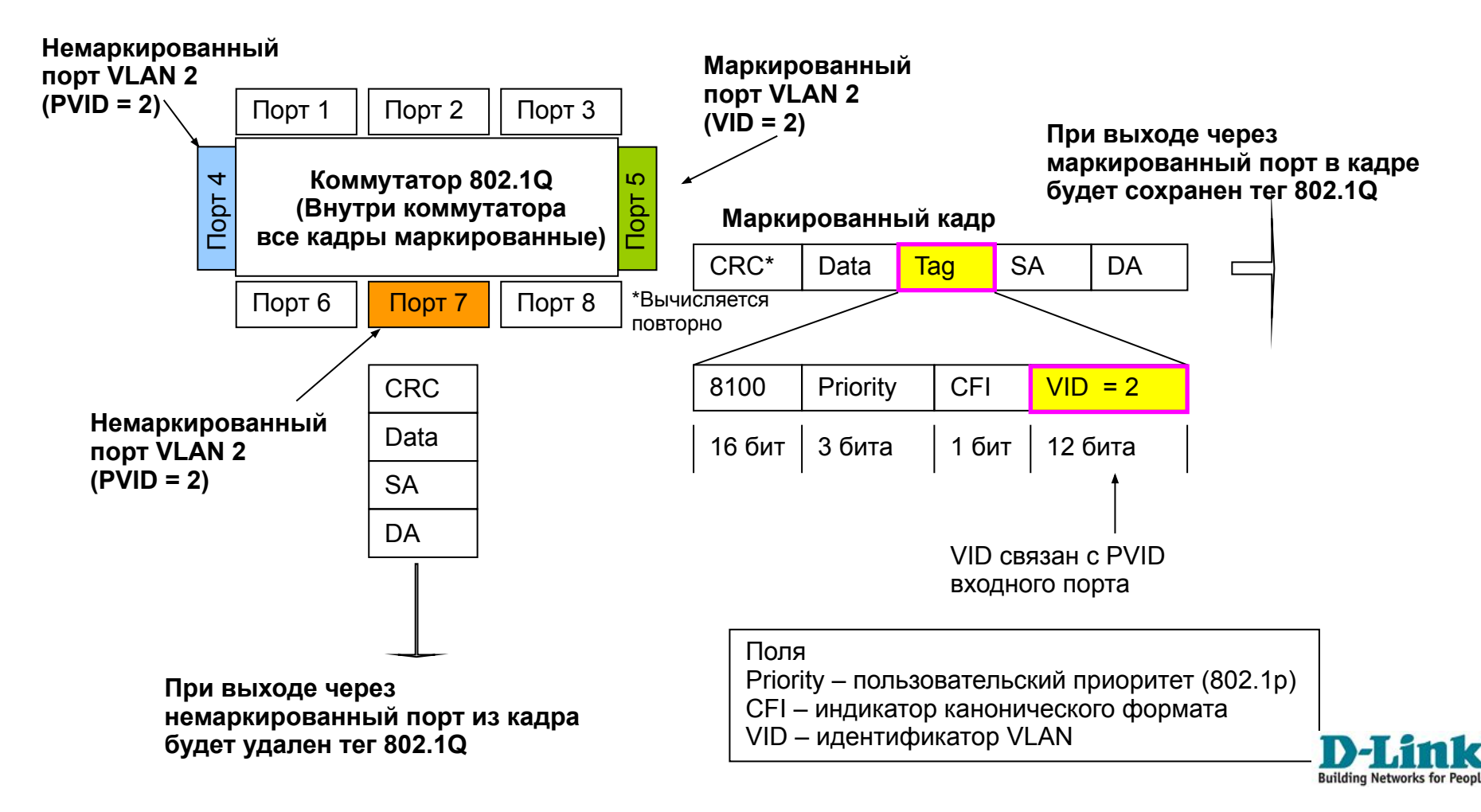

## Настройка VLAN 802.1q через Web-интерфейс на примере DES-1100-16

| D-Link<br>Building Networks for People                                                                     | e admin - 10.0.10.11                                                                                                    |
|----------------------------------------------------------------------------------------------------|----------------------------------------------------------------------------------------------------|
| 💾 Save 👻 🌠 Tools 🗸                                                                                         | 2 Logout                                                                                                    |
| DES-1100-16<br>System<br>L2 Features<br>VLAN<br>B02.10 VLAN<br>Port-Based VLAN<br>COS<br>COS<br>COS<br>COS | 802.1Q VLAN Settings<br>802.1Q VLAN Enabled Disabled Apply<br>(Maximum Entries :32)<br>VID                                                                                                    |
|                                                                                                    | VLAN Name (Name should be less than 10 characters)                                                                                                    |
|                                                                                                    | Port       Select All       01       02       03       04       05       06       07       08       09       10       11       12       13       14       15       16         Untagged       All       O       O |
|                                                                                                    | VID     VLAN Name     Untagged VLAN Ports     Tagged VLAN Ports     VLAN Rename     Delete VID       1     01,02,03,04,05,06,07,08,<br>09,10,11,12,13,14,15,16     Rename     Delete VID                                                                                                    |

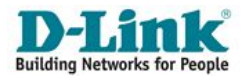

## VLAN на основе стандарта IEEE 802.1Q Пример настройки VLAN

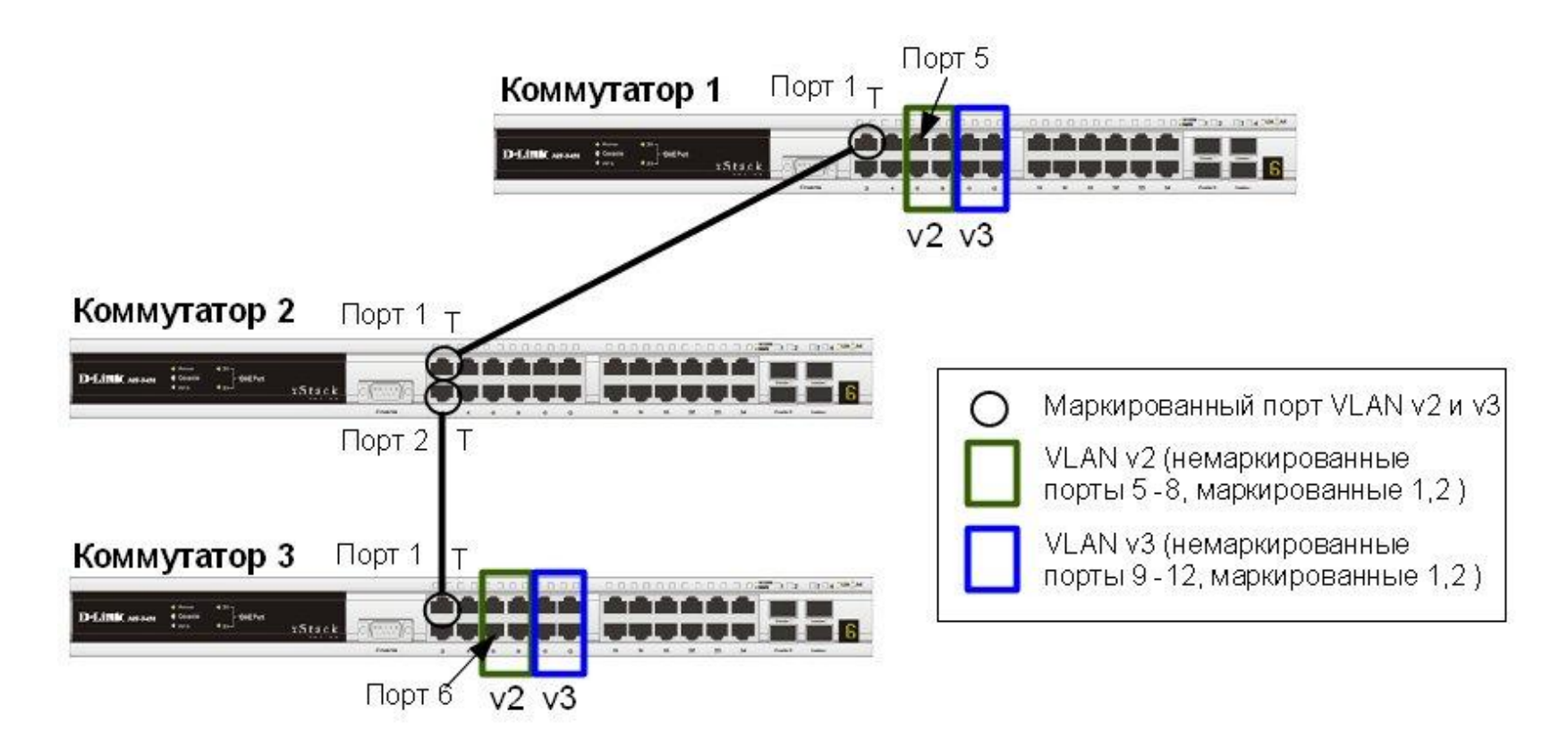

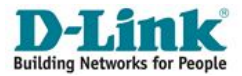

#### Коммутаторы 1 и 3

config vlan default delete 1, 5-12

create vlan v2 tag 2

create vlan v3 tag 3

config vlan v2 add untagged 5-8

config vlan v2 add tagged 1

config vlan v3 add untagged 9-12

config vlan v3 add tagged 1

#### Коммутатор 2

config vlan default delete 1-2 create vlan v2 tag 2 create vlan v3 tag 3 config vlan v2 add tagged 1-2 config vlan v3 add tagged 1-2

#### Порядок настройки:

- Удалить соответствующие порты из VLAN по умолчанию (default VLAN) и создать новые VLAN.
- В созданные VLAN добавить порты и указать, какие из них являются маркированными и немаркированными.

Внимание: заводские установки по умолчанию назначают все порты коммутатора в default VLAN с VID = 1. Перед созданием новой VLAN необходимо удалить из default VLAN все порты, которые требуется сделать немаркированными членами новой VLAN.

## *Traffic Segmentation* (сегментация трафика) служит для разграничения узлов на канальном уровне <u>в рамках одного коммутатора</u>.

Функция позволяет настраивать порты или группы портов коммутатора таким образом, чтобы они были полностью изолированы друг от друга, но в то же время имели общий доступ к разделяемым портам.

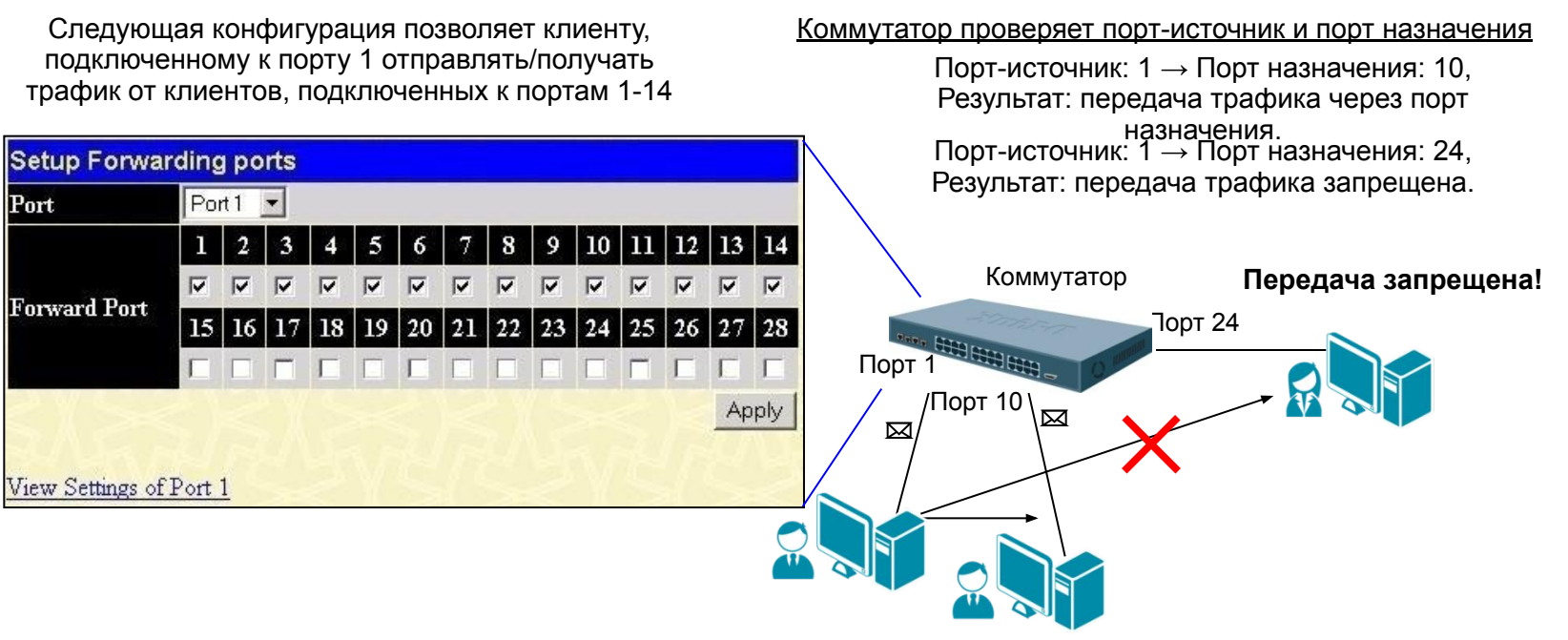

Данные успешно переданы!

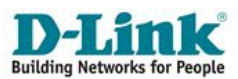

## Преимущества Traffic Segmentation перед VLAN 802.1q

- •Простота настройки;
- -Свободное группирование портов без ограничений;
- Возможность использования разделяемых ресурсов для изолированных друг от друга групп портов.

#### Замечание:

•Функция Traffic Segmentation может использоваться <u>совместно</u> <u>с VLAN 802.1Q</u> с целью сокращения трафика внутри локальной сети, позволяя разбивать ее на более маленькие группы (сегменты);

•При совместном использовании <u>правила VLAN имеют более</u> <u>высокий приоритет</u>. Правила Traffic Segmentation применяются после них.

#### Настройка функции Traffic Segmentation. Пример 1

 В качестве примера рассмотрим решение задачи совместного использования ресурсов сети разными группами пользователей с использованием функции Traffic Segmentation

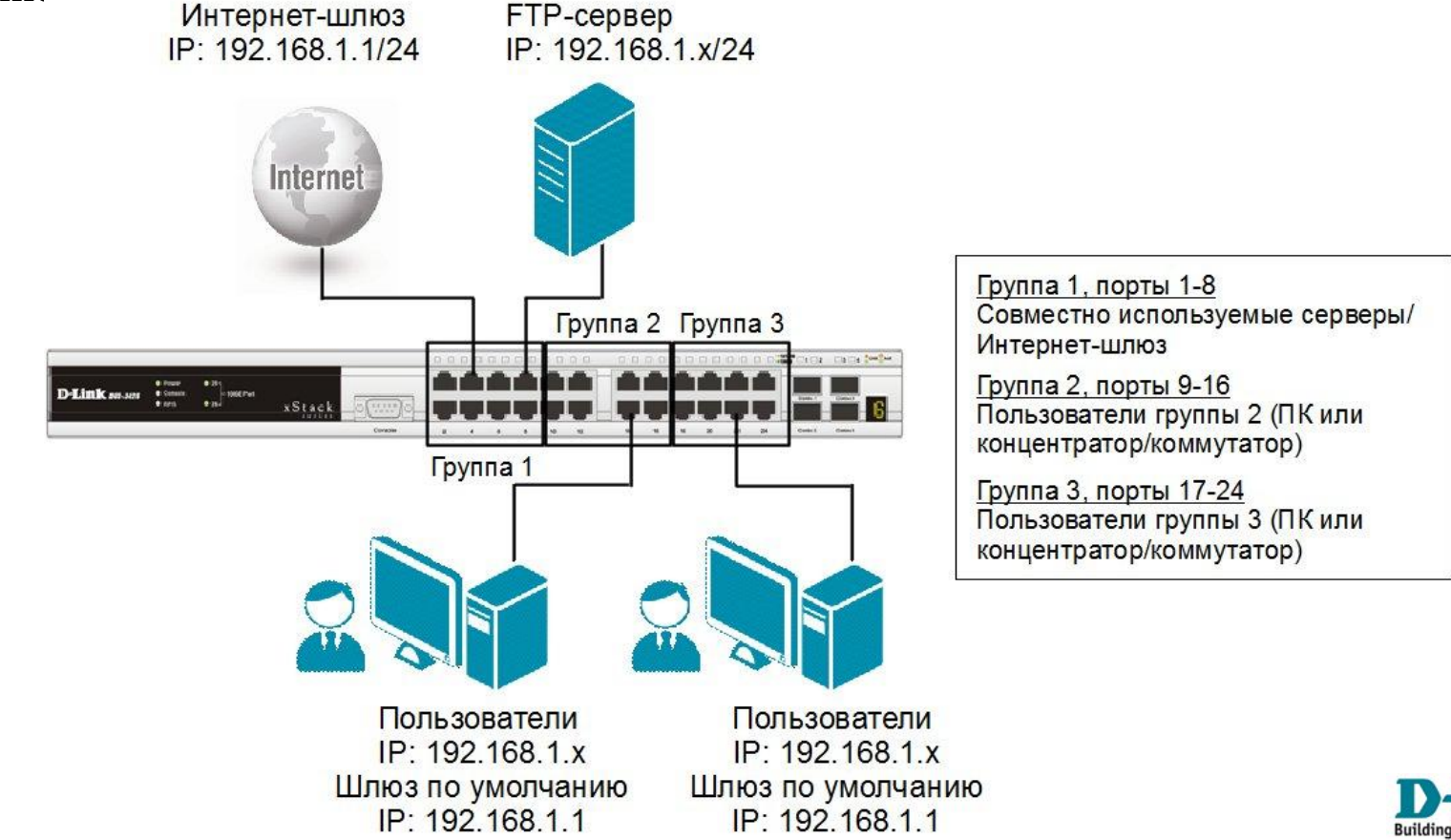

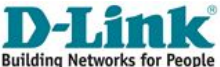

#### Настройка коммутатора

config traffic\_segmentation 1-8 forward\_list 1-24 config traffic\_segmentation 9-16 forward\_list 1-16 config traffic\_segmentation 17-24 forward\_list 1-8,17-24

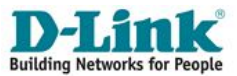

#### Настройка функции Traffic Segmentation. Пример 2

- Используя возможности построения иерархического дерева функции Traffic Segmentation можно решать типовые задачи изоляции портов в сетях с многоуровневой структурой.
- В данном примере все компьютеры от A до Q, находящиеся в одной IP-подсети, не могут принимать/отправлять пакеты данных друг другу, но при этом имеют доступ к серверам и Интернет. Все коммутаторы сети поддерживают иерархию Traffic Segmentation.

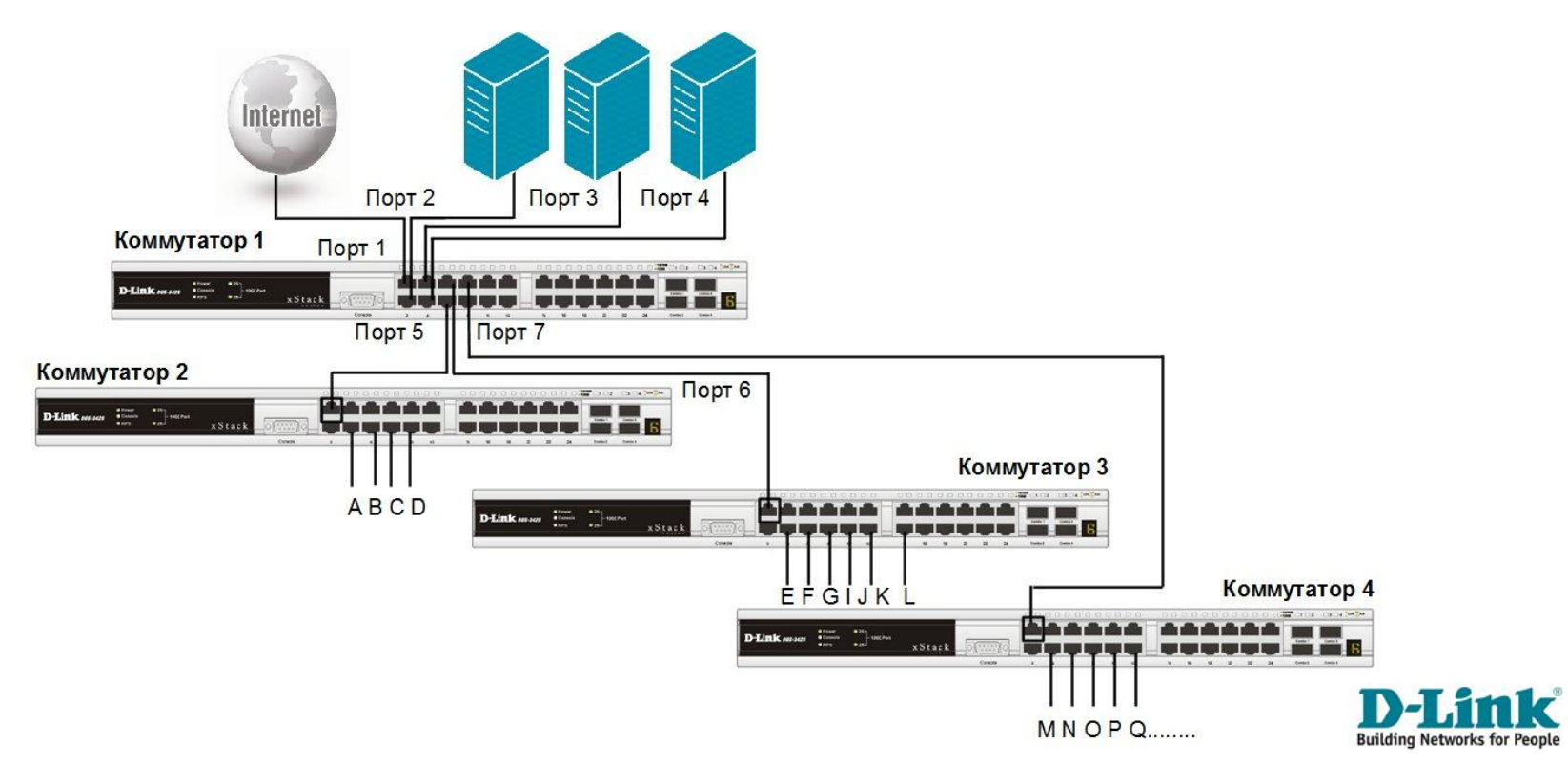

#### Настройка коммутатора 1

config traffic\_segmentation 1-4 forward\_list 1-26 config traffic\_segmentation 5 forward\_list 1-5 config traffic\_segmentation 6 forward\_list 1-4, 6 config traffic segmentation 7 forward list 1-4, 7

#### Настройка коммутаторов 2, 3, 4

config traffic\_segmentation 1 forward\_list 1-26 config traffic segmentation 2-26 forward list 1

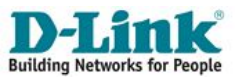

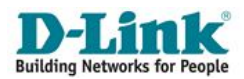

## Организация VLAN с двойным тегированием

□ VLAN стандарта *IEEE 802.1ad* (*Q-in-Q, Double VLAN*) является, по факту, расширением стандарта IEEE 802.1Q.

36

- Она позволяет провайдерам услуг отделять VLAN в своих сетях от VLAN клиентских сетей.
- Q-in-Q применяется, преимущественно, на устройствах сети провайдера.

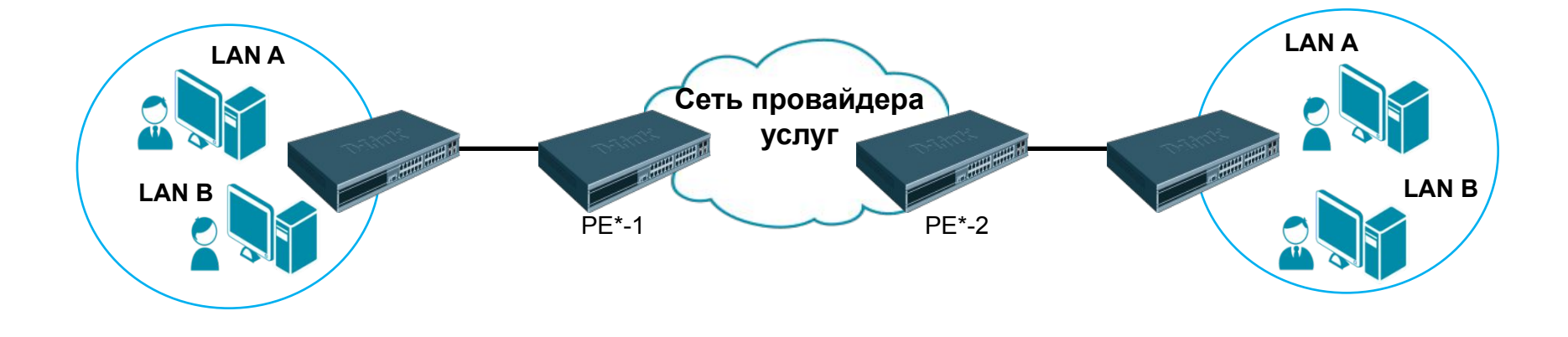

\*PE : Provider Edge – оконечное оборудование провайдера услуг

Ключевая особенность – использование в заголовке Ethernet-кадра двойного тегирования;

37

□ Тегирование производится по принципам стандарта IEEE 802.1q.

#### Формат кадра Q-in-Q

#### Обычный (немаркированный) кадр

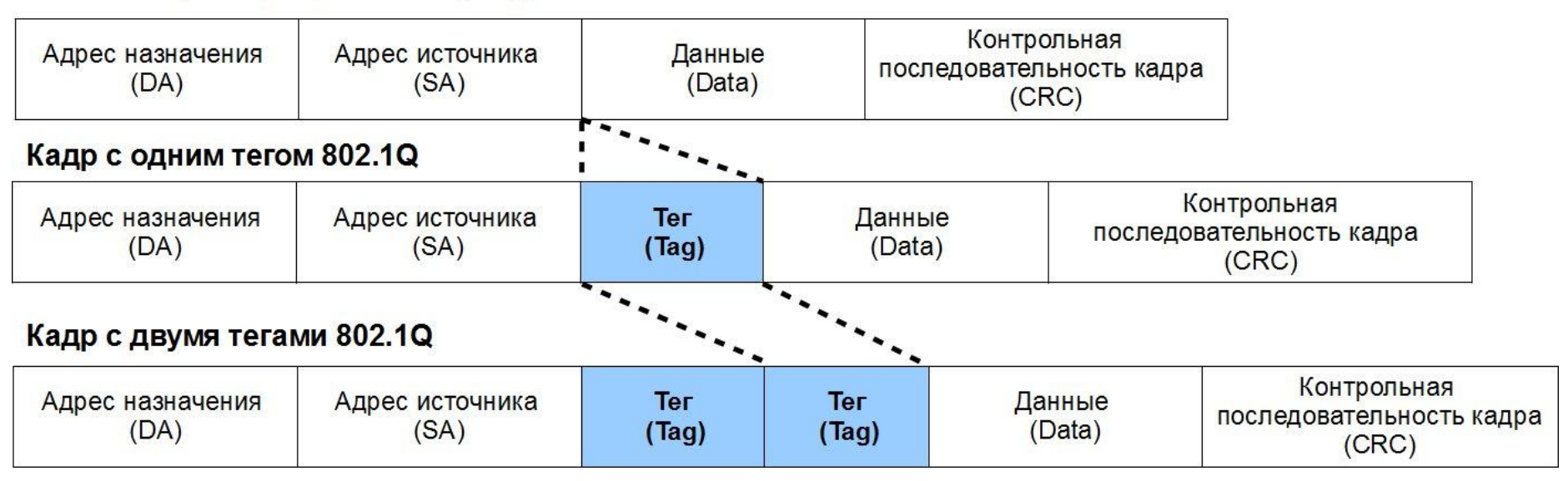

Идентификаторы VLAN провайдера - Service Provider VLAN ID или SP-VLAN ID).

- Идентификаторы VLAN пользователей Customer VLAN ID или CVLAN ID).
- □ Для того чтобы кадры Q-in-Q могли передаваться по общедоступным сетям через устройства разных производителей, рекомендуется использовать значение TPID внешнего тега равное **0x88A8**, согласно стандарту IEEE 802.1ad (для стандарта IEEE 802.1Q TPID = 0x8100).

## Реализации Q-in-Q

#### Port-based Q-in-Q:

- по умолчанию любому кадру, поступившему на порт доступа граничного коммутатора провайдера, присваивается идентификатор SP-VLAN равный идентификатору PVID порта;
- порт маркирует кадр независимо от того, является он маркированным или немаркированным.

#### **Selective Q-in-Q:**

- кадры маркируются внешними тегами с различными идентификаторами SP-VLAN в зависимости от значений внутренних идентификаторов CVLAN;
- приоритеты обработки кадров внешних SP-VLAN задаются на основе значений приоритетов внутренних пользовательских CVLAN.
- к немаркированным пользовательским кадрам помимо внешнего тега SP-VLAN добавляется внутренний тег CVLAN.

#### Роли портов в Port-based Q-in-Q и Selective Q-in-Q

Все порты граничных коммутаторов провайдера должны быть настроены как UNI или NNI:

 UNI (User-to-Network Interface) – эта роль назначается портам, через которые будет осуществляться взаимодействие граничного коммутатора провайдера с клиентскими сетями.

•NNI (Network-to-Network Interface) – эта роль назначается портам, которые подключаются к другим граничным коммутаторам или провайдерским сетям.

#### Пример межсетевого взаимодействия в реализации Port-based Q-in-Q

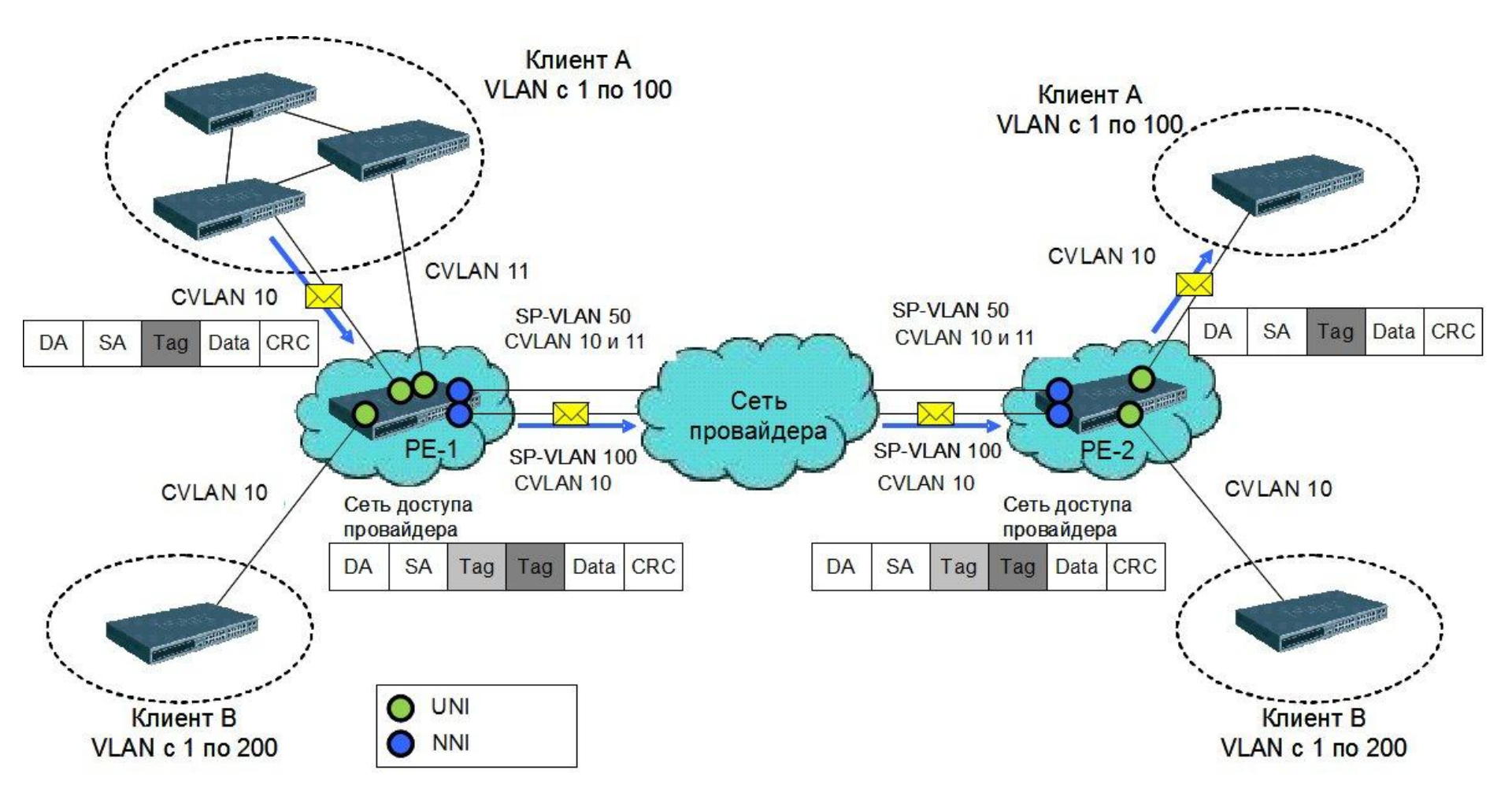

#### Пример настройки Q-in-Q в реализации Port-based

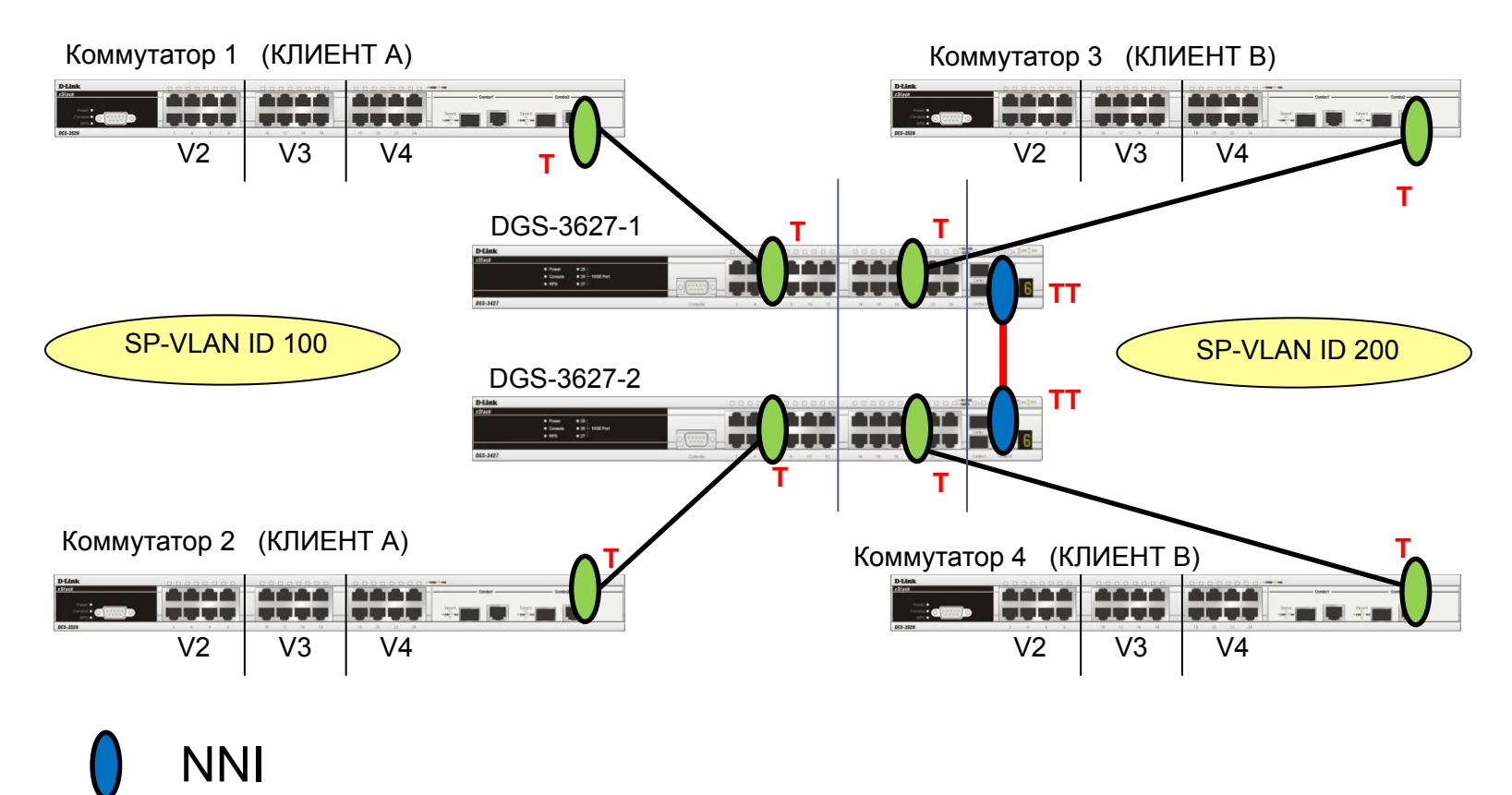

42

Слайд анимирован

UNI

#### Пример настройки Q-in-Q в реализации Port-based

#### Настройка коммутаторов DGS-3627

- Активизировать функцию Q-in-Q VLAN на коммутаторе.

enable qinq

 Удалить соответствующие порты из Q-in-Q VLAN по умолчанию и создать новые VLAN.

config vlan default delete 1-24 create vlan d100 tag 100 create vlan d200 tag 200

- Назначить порты доступа (UNI) в созданных Q-in-Q VLAN.

config vlan d100 add untagged 1-12 config vlan d200 add untagged 13-24

- Назначить Uplink-порты (NNI) в созданных Q-in-Q VLAN.
   config vlan d100 add tagged 25-27
   config vlan d200 add tagged 25-27
- Настроить роли портов доступа в Q-in-Q и отключить режим Missdrop на них.

config qinq ports 1-24 role uni missdrop disable

#### Про режим Missdrop:

- при настройке Selective Q-in-Q на коммутаторе, включение этого режима позволит отбрасывать кадры, не подходящие ни под одно из правил vlan translation;
- при настройке Port-based Q-in-Q на коммутаторе, режим Missdrop надо отключать, чтобы порт коммутатора мог принимать кадры, не подходящие ни под одно из правил vlan translation. В этом случае входящим кадрам будет присваиваться внешний тег равный PVID соответствующего порта UNI.

#### Q-in-Q (Double VLAN) Пример настройки Q-in-Q в реализации Port-based

Настройка клиентских коммутаторов 1, 2, 3, 4

 Удаление соответствующих портов из VLAN по умолчанию (default VLAN) и создание новых VLAN.

config vlan default delete 1-26 create vlan v2 tag 2 create vlan v3 tag 3 create vlan v4 tag 4

Добавление в созданные VLAN маркированных и немаркированных портов.

config vlan v2 add untagged 1-8 config vlan v2 add tagged 25-26 config vlan v3 add untagged 9-16 config vlan v3 add tagged 25-26 config vlan v4 add untagged 17-24 config vlan v4 add tagged 25-26

#### Пример настройки Q-in-Q в реализации Selective

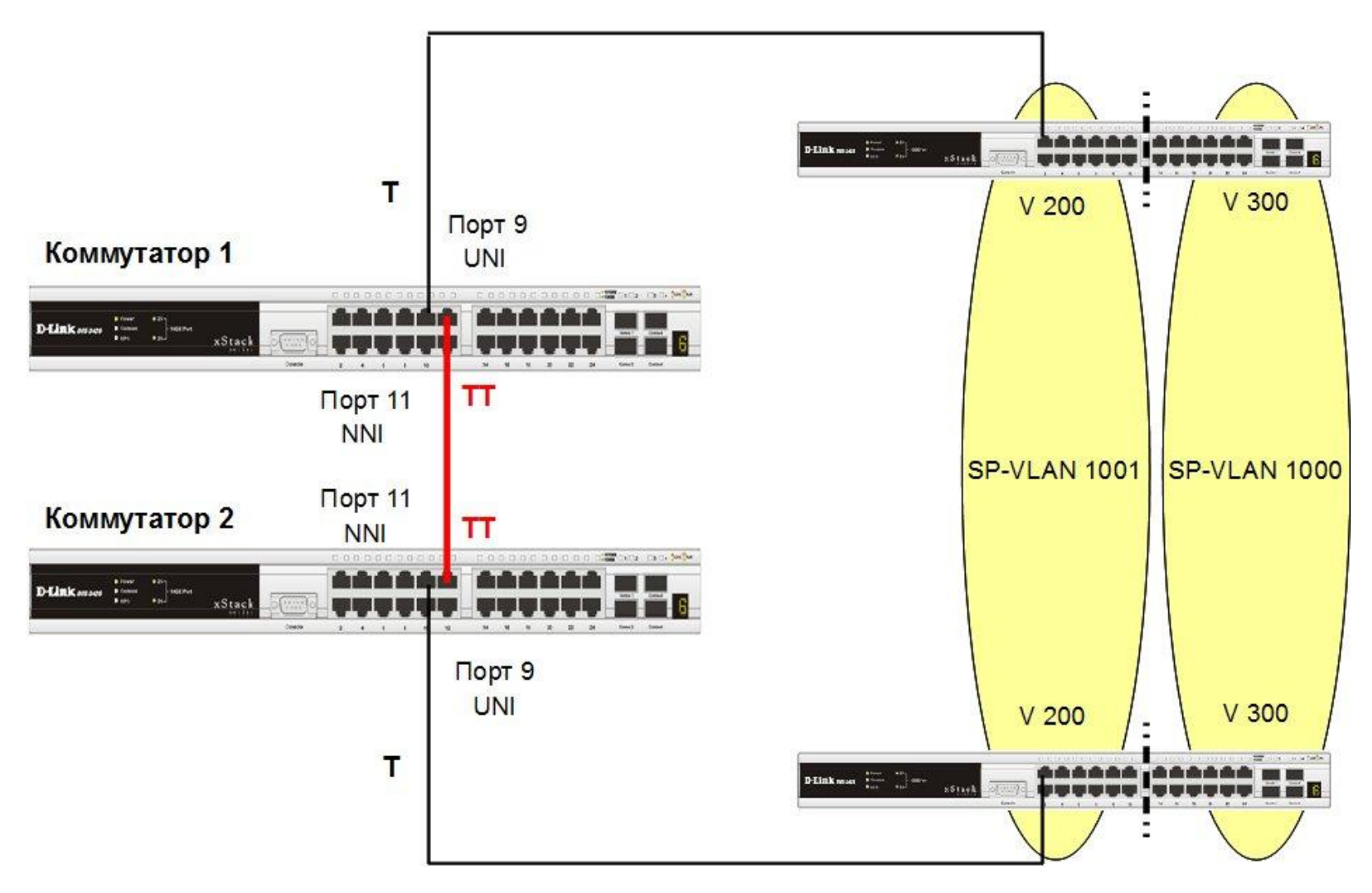

#### Пример настройки Q-in-Q в реализации Selective

#### Настройка коммутаторов 1, 2

#### - Создание требуемых VLAN и добавление портов

create vlan v1000 tag 1000 create vlan v1001 tag 1001 config vlan v1000 add tag 9,11 config vlan v1001 add tag 9,11

 Активизирование функции Q-in-Q VLAN, указание значения TPID внутреннего и внешнего тега, роли портов и задание правила соответствия идентификаторов CVLAN идентификаторам SP-VLAN.

```
enable qinq
config qinq ports 9 role uni
create vlan_translation ports 9 cvid 200 add svid 1000
create vlan translation ports 9 cvid 300 add svid 1001
```

Для обеспечения возможности использования разделяемых ресурсов (серверов, Интернет-шлюзов и т.д.) пользователями из разных VLAN реализована поддержка функции *Asymmetric VLAN* (асимметричных VLAN).

48

Активизация функции Asymmetric VLAN на коммутаторе 2-го уровня позволяет сделать его немаркированные порты членами нескольких виртуальных локальных сетей. При этом рабочие станции из разных VLAN полностью изолированны друг от друга.

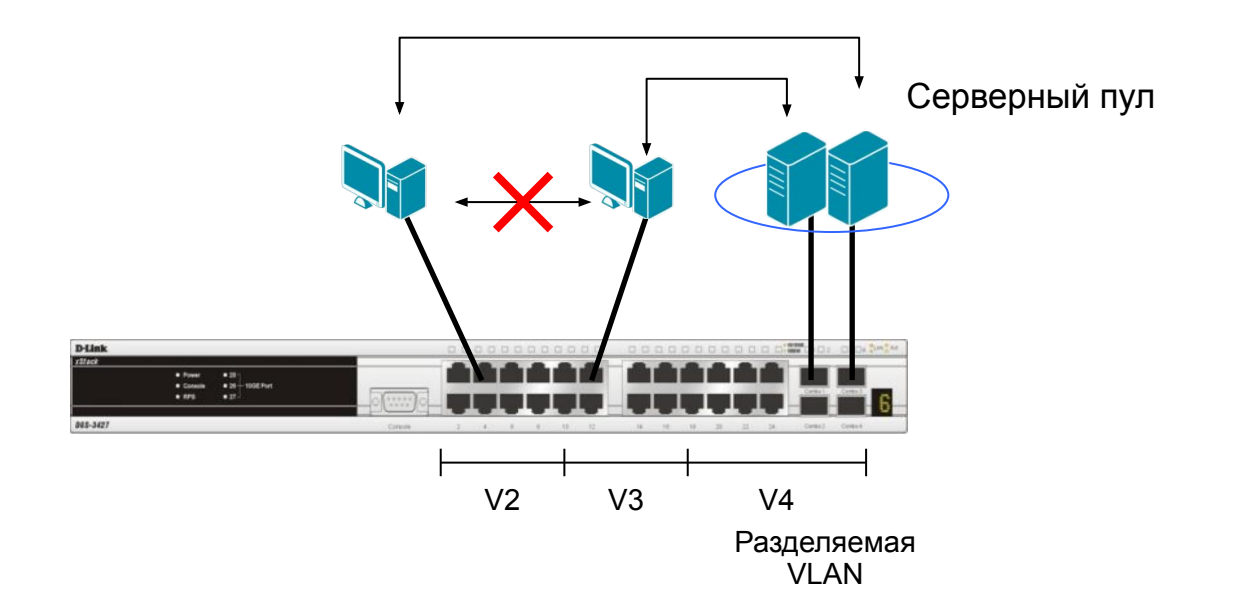

- При активизации асимметричных VLAN, каждому порту коммутатора назначается уникальный PVID в соответствии с идентификатором VLAN, членом которой он является. При этом каждый порт может получать кадры от VLAN по умолчанию.
- При использовании асимметричных VLAN существует <u>следующее ограничение</u>: не функционирует механизм IGMP Snooping.

**Внимание**: функция Asymmetric VLAN не поддерживается коммутаторами 3-го уровня. Организация обмена данными между устройствами различных VLAN, не поддерживающих тегирование, реализуется в таких коммутаторах с помощью маршрутизации и списков управления доступом (ACL), ограничивающих доступ устройств к сети.

#### Пример настройки асимметричных VLAN

- 1. Пользователи VLAN v2 и v3 могут получать доступ к разделяемым серверам и Интернет-шлюзу, находящимся в VLAN v1.
- 2. Виртуальные локальные сети VLAN v2 и v3 изолированы друг от друга.

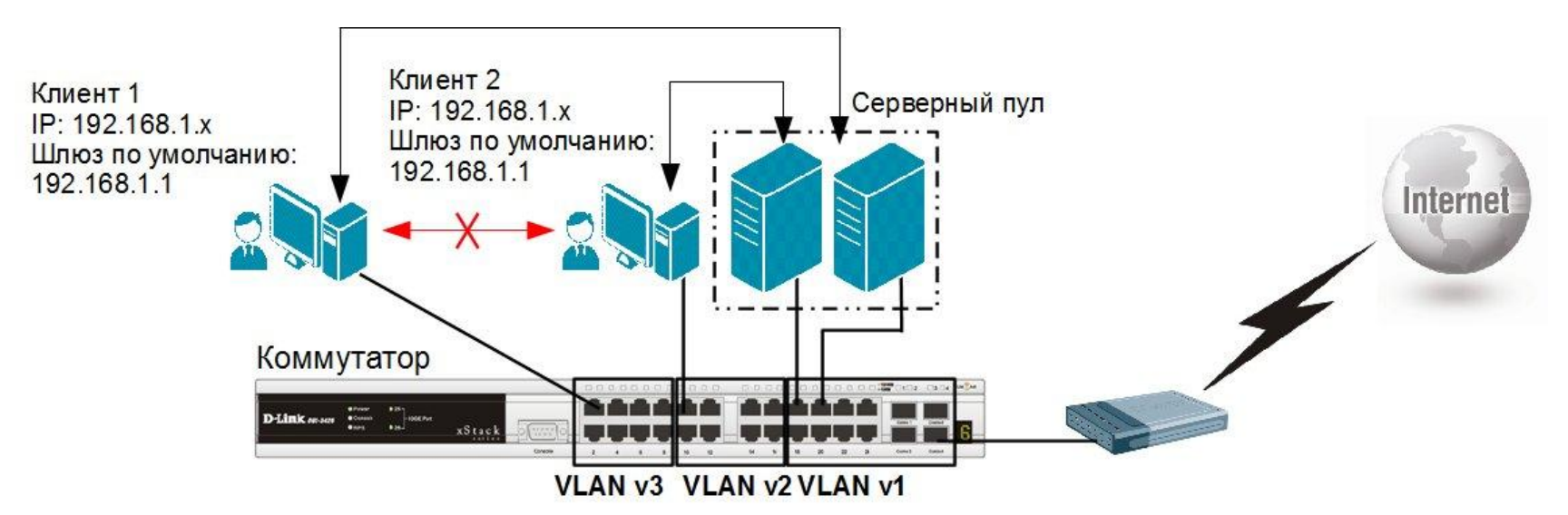

|    | 1100 | 100202 | 2003 | 0.03576 | 2252 |
|----|------|--------|------|---------|------|
| ко | MN   | ٨v.    | та   | τo      | n    |
|    |      | •••    |      |         | ٢.   |

|                          | VLAN v1<br>(разделяемая<br>VLAN) | VLAN v2<br>(пользовательская<br>VLAN) | VLAN v3<br>(пользовательская<br>VLAN) |
|--------------------------|----------------------------------|---------------------------------------|---------------------------------------|
| Немаркированные<br>порты | 17-24                            | 9-16                                  | 1-8                                   |
| Маркированные<br>порты   | -                                | -                                     |                                       |

#### Пример настройки коммутатора

#### //Включение опции

enable asymmetric\_vlan

#### //Создание VLAN

create vlan v2 tag 2 create vlan v3 tag 3

#### //Добавление портов в VLAN

config vlan v2 add untagged 9-24 config vlan v3 add untagged 1-8,17-24

#### //Назначение PVID немаркированным портам

config gvrp 1-8 pvid 3 config gvrp 9-16 pvid 2 config gvrp 17-24 pvid 1

## Ваши вопросы...